Enable Flash in Firefox

In your Firefox browser, **type "about:addons" in the address bar and press enter**(1). Then on the addons page, **locate Shockwave Flash (Adobe Flash Player) and select "Always Activate" from the dropdown menu**(2).

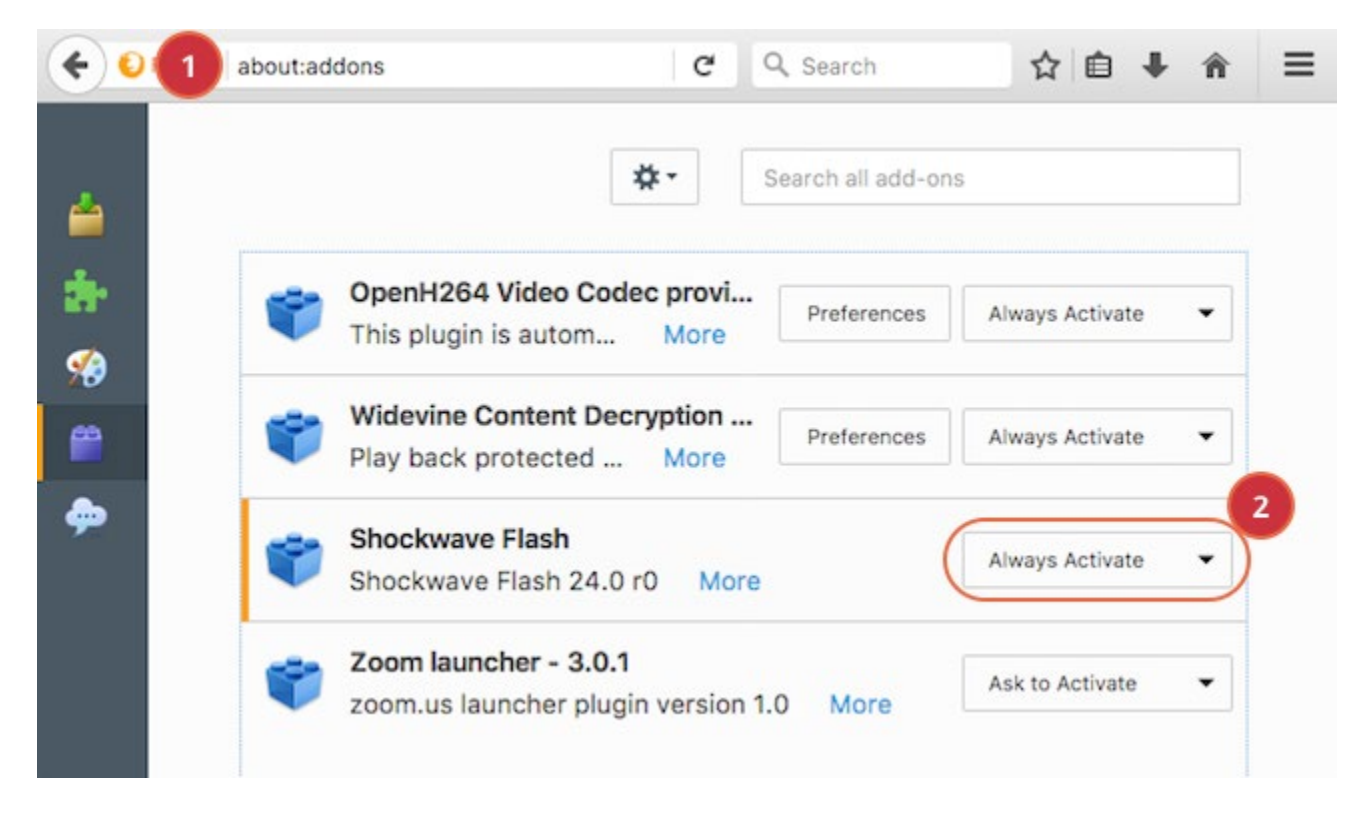

You can then close the Addons tab and refresh your Digication page to finalize enabling Flash.